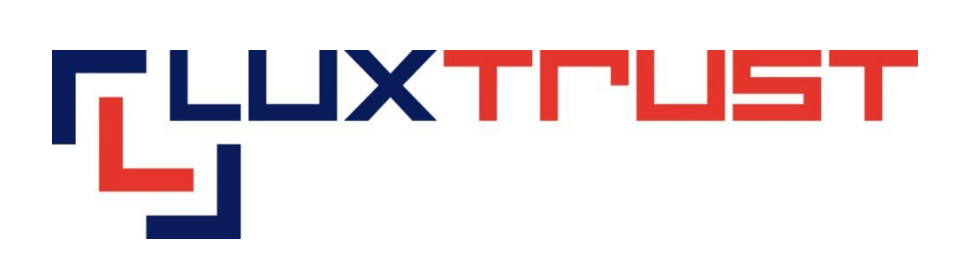

# Procédure d'activation : Signing Server Token

V1.1

28/03/2014 Français

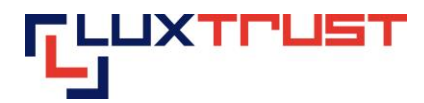

#### Mention légale

Ce document ne peut être reproduit en totalité ou en partie sans le consentement écrit préalable et explicite de LuxTrust SA. Des droits d'auteur de tiers peuvent exister pour les parties de cette documentation. LuxTrust SA décline toute responsabilité pour les dommages directs, indirects, spéciaux, indirects ou consécutifs à des dommages matériels ou autres en quelque sorte liée à ou découlant de l'exécution de tous les conseils donnés dans le présent document. Ce document est fourni "tel quel" et rien n'est prévu en termes d'adéquation à un usage particulier ou de l'applicabilité. En faisant usage de ce document, l'utilisateur accepte de l'utiliser à ses propres risques et comprend que ce document ne peut être fourni sans ces limitations.

## Table des matières

| L   | Elé  | ements nécessaires avant d'exécuter la procédure d'activation | . 2 |
|-----|------|---------------------------------------------------------------|-----|
| İI. | Act  | tiver le Certificat Signing Server                            | . 2 |
|     | II.1 | Accéder à la page d'activation                                | . 2 |
|     | II.2 | Procédure d'activation- Choix du produit                      | . 2 |
|     | II.3 | Saisie de l'identifiant d'utilisateur                         | . 3 |
|     | II.4 | Premier changement du mot de passe                            | . 3 |
|     | II.5 | Le certificat est activé                                      | . 4 |
|     |      |                                                               |     |

# I Eléments nécessaires avant d'exécuter la procédure d'activation

Les clients qui ont commandé un Signing Server Token doivent se munir de leur Token et de la lettre LuxTrust Codes ou de leur SMS LuxTrust Codes.

# II Activer le Certificat Signing Server

#### II.1 Accéder à la page d'activation

Entrez l'adresse <u>https://activate.luxtrust.lu</u> dans la barre d'adresse de votre Navigateur Internet (voir flèche rouge sur la figure 1).

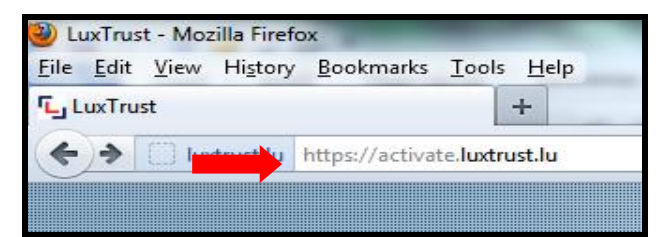

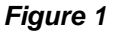

## II.2 Procédure d'activation- Choix du produit

Cliquez sur l'image du Token sur votre écran, (voir cercle vert dans la figure 2).

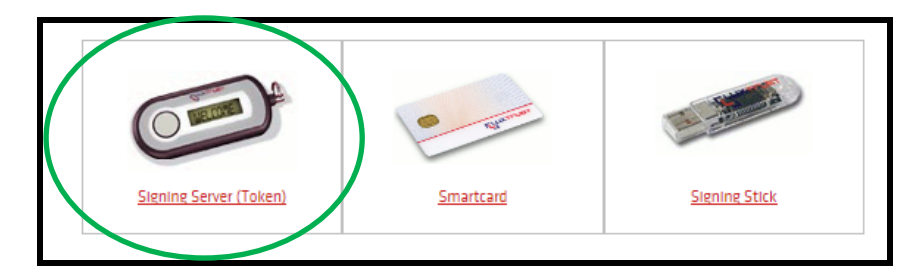

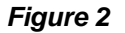

LuxTrust S.A.

IVY Building 13-15, Parc d'activités L-8308 Capellen

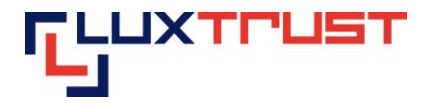

# II.3 Saisie de l'identifiant d'utilisateur

Entrez votre User ID (Identifiant utilisateur) dans la case libellée « Signing Server User ID » (voir première flèche rouge sur la figure 3).

| ser I                                                                                                    |                                                                                                  |                                                              |
|----------------------------------------------------------------------------------------------------|--------------------------------------------------------------------------------------------------|--------------------------------------------------------------|
| Monage 60<br>505<br>Control Control<br>Control Control Control<br>Control Control Control<br>Control Control Control<br>Control Control Control<br>Control Control Control<br>Control Control Control<br>Control Control Control Control<br>Control Control Control Control<br>Control Control Control Control Control<br>Control Control Control Control Control Control Control<br>Control Control | -Lutitut Cods-<br>Lactud Serial Number:<br>3314339601 2324<br>User Dir 12336<br>Challenge: 12356 | Lucifut Serial Number:<br>400 2093 2538<br>USER ID: ABCD1234 |

Figure 3

## II.4 Premier changement du mot de passe

Entrez votre mot de passe initial dans la case libellée « Password initial » (Mot de passe initial) (voir première flèche rouge sur la figure 4).

Entrez votre nouveau mot de passe dans la case intitulée « Nouveau Password personnel » (Nouveau mot de passe) (voir deuxième flèche rouge sur la figure 4).

Entrez votre nouveau mot de passe encore une fois dans la case intitulée « Confirmer nouveau Password personnel » (Confirmation du nouveau mot de passe) (voir troisième flèche rouge sur la figure 4).

| User ID :                     | TOMI1449 |
|-------------------------------|----------|
| Password Initial :            |          |
| Nouveau Password personnel :  |          |
| Confirmation nouveau Password |          |
| personnel :                   |          |

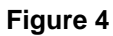

Ici veuillez saisir votre mot de passe que vous venez de modifier, (voir la première flèche rouge dans la figure 5). Dans la deuxième case, veuillez saisir le code OTP, que votre Token vous affiche après avoir poussé le bouton. Puis veuillez cliquer sur « s'authentifier » pour valider votre action.

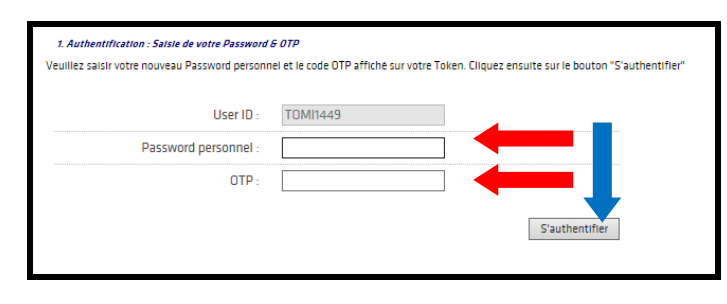

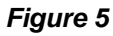

LuxTrust S.A.

T +352 26 68 15-1 F +352 26 68 15-789 E info@luxtrust.lu IVY Building 13-15, Parc d'activités L-8308 Capellen www.luxtrust.lu TVA : LU 20976985 R.C.S. Luxembourg : B 112233

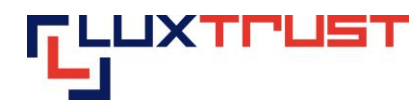

Veuillez choisir trois questions différentes (voir les flèches rouges, figure 6) et veuillez répondre en-dessous (voir flèches bleues figure 6). Pour valider cette étape, veuillez cliquer sur « Suivant », voir flèche bleue figure6).

| Informations certificat Produit Signing Server PRI TEST (Token) Numéro de série 00101283940031850505 Détenteur Migration Test 4 Token Validité du 21/03/2014 au 21/03/2017 Statut Suspendu Entreprise 2. Satisfe des Challenge questions (questions d'identification) Veuillez choisir vos challenges questions et y répondre. Les challenges questions permettent de vous identifier par téléphone lorsque vous contactez le Customer Service Question 1: Réponse 1: Question 2: Question 3:         | 1. Authentification                                                                                                    | 2. Challenge questions 3. Première a                                                                                                    | activation 4. Récapitu                         | latif                               |
|----------------------------------------------------------------------------------------------------|----------------------------------------------------------------------------------------------------|----------------------------------------------------------------------------------------------------|------------------------------------------------|-------------------------------------|
| Informations certificat Produit Signing Server PRI TEST (Token) Numéro de série 00101283940031850505 Détenteur Migration Test 4 Token Validité du 21/03/2014 au 21/03/2017 Statut Suspendu Entreprise 2. Saisle des Challenge questions (questions d'identification) Veuillez choisir vos challenges questions et y répondre. Les challenges questions permettent de vous identifier par téléphone lorsque vous contactez le Customer Service Question 1: Réponse 1: Question 2: Question 3:          |                                                                                                    |                                                                                                    |                                                |                                     |
| Produit     Signing Server PRI TEST (Token)     Numéro de série     00101283940031850505       Detenteur     Migration Test 4 Token     Validité     du 21/03/2014 au 21/03/2017       Statut     Suspendu     Entreprise       2. Satist des Challenge questions (questions d'identification)       Veuillez choisir vos challenges questions et y répondre.       Les challenges questions permettent de vous identifier par téléphone lorsque vous contactez le Customer Service       Question 1: | Informations cer                                                                                                    | tificat                                                                                                    |                                                |                                     |
| Détenteur         Migration Test 4 Token         Validité         du 21/03/2014 au 21/03/2017           Statut         Suspendu         Entreprise         du 21/03/2014 au 21/03/2017           2. Saisle des Challenge questions (questions d'identification)         Veuillez choisir vos challenges questions et y répondre.           Les challenges questions permettent de vous identifier par téléphone lorsque vous contactez le Customer Service         Question 1:           Question 2:  | Produit                                                                                                    | Signing Server PRI TEST (Token)                                                                                                    | Numéro de série                                | 00101283940031850505                |
| Statut     Suspendu     Entreprise       2. Salsie des Challenge questions (questions d'identification)       Veuillez choisir vos challenges questions et y repondre.       Les challenges questions permettent de vous identifier par téléphone lorsque vous contactez le Customer Service       Question 1:       Réponse 1:       Question 2 :       Réponse 2 :       Question 3 :                                                                                                    | Détenteur                                                                                                    | Migration Test 4 Token                                                                                                    | Validité                                       | du 21/03/2014 au 21/03/2017         |
| 2. Saisle des Challenge questions (questions d'identification) Veuillez choisir vos challenges questions et y repondre. Les challenges questions permettent de vous identifier par téléphone lorsque vous contactez le Customer Service Question 1:  Réponse 1:  Question 2:  Question 3:  Question 3:                                                                                                    | Statut                                                                                                    | Susnendu                                                                                                    | Entropalco                                     |                                     |
| Question 2 :                                                                                                    | 2. Saisie des Chai<br>Veuillez choisir vos<br>Les chailenges que<br>Question 1 :                                                                | challenge questions (questions d'identifica)<br>challenges questions et y répondre.<br>stions permettent de vous identifier pa                                                                                                    | entreprise<br>tion)<br>ar téléphone lorsque vo | ous contactez le Customer Service D |
| Question 2 :                                                                                                    | 2. Saisle des Chai<br>Veuillez choisir vos<br>Les chailenges que<br>Question 1 :                                                                | Ilenge questions (questions d'identifica)<br>challenges questions et y répondre.<br>stions permettent de vous identifier pa                                                                                                    | ar téléphone lorsque vo                        | ous contactez le Customer Service D |
| Réponse 2 :                                                                                                    | 2. Saisie des Chai<br>Veuillez choisir vos<br>Les chailenges que<br>Question 1 :<br>Réponse 1 :                                                 | Ilenge questions (questions d'identifica)<br>challenges questions et y répondre.<br>stions permettent de vous identifier pa                                                                                                    | ar téléphone lorsque vo                        | ous contactez le Customer Service E |
| Question 3 :                                                                                                    | 2. Saisie des Chai<br>Veuillez choisir vos<br>Les chailenges que<br>Question 1 :<br>Réponse 1 :<br>Question 2 :                                 | Interpretation in the second second s | tion)<br>ar téléphone lorsque vo               | ous contactez le Customer Service D |
|                                                                                                    | 2. Saisle des Chai<br>Veuillez choisir vos<br>Les chailenges que<br>Question 1 :<br>Réponse 1 :<br>Question 2 :<br>Réponse 2 :                  | Interpretation in the second second s | tion)                                          | ous contactez le Customer Service D |
| Réponse 3 :                                                                                                    | 2. Saiste des Chail<br>Veuillez choistr vos<br>Les chailenges que<br>Question 1 :<br>Réponse 1 :<br>Question 2 :<br>Réponse 2 :<br>Question 3 : | Ilenge questions (questions d'identifica)<br>challenges questions et y répondre.<br>stions permettent de vous identifier pa                                                                                                    | ar telephone lorsque vo                        | ous contactez le Customer Service D |
| Question 3 :                                                                                                    | 2. Saisle des Chai<br>Veuillez choisir vos<br>Les chailenges que<br>Question 1 :                                                                | Ilenge questions (questions d'identifica-<br>ichailenges questions et y répondre.<br>stions permettent de vous identifier pa                                                                                                    | ar téléphone lorsque vo                        | ous contactez le Customer Servi     |

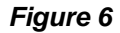

Les clients qui ont reçu les codes par SMS, ne doivent plus saisir de code d'activation, l'activation se termine en ce moment, le certificat est activé.

Veuillez saisir le code d'activation, que vous avez choisi vous-même lors de la commande à 5 caractères (voir la flèche rouge, figure 7) et cliquez par après sur « Activer »(voir flèche bleue, figure 7).

| Produit                | Signing Ser    | ver PRI TEST (Token) | Numéro de série | 00101283940031850505        |
|------------------------|----------------|----------------------|-----------------|-----------------------------|
| Détenteur              | Migration T    | fest 4 Token         | Validité        | du 21/03/2014 au 21/03/2017 |
| Statut                 | Suspendu       |                      | Entreprise      |                             |
| u luentite.            | a stan store   | 2                    |                 |                             |
| Statut du certificat d | e signature :  | ? Suspendu           |                 |                             |
| Statut du certificat d | ie signature : | ? Suspendu           |                 |                             |

Figure 7

### II.5 Le certificat est activé

Le certificat est activé maintenant. L'écran final (voir figure 8.) est affiché.

| 1. Desked 2. Authentification 3. Deallarge questions 4. Permise activation 5. December/<br>Informations certificat<br>Produit: Spring Server PRIVATE (Token) Numero de série<br>Destineur Ricado Fernia Valdate dou 710/27014-80/2701 |                    |
|----------------------------------------------------------------------------------------------------|--------------------|
| Informations certificat           Produit         Signing Server PRIVATE (Token)         Numéro de série         0012242351846673129           Detenteur         Rizado 5 Amria         Valdate         du 21102/2014 au 21102        |                    |
| Produit         Signing Server PRIVATE (Token)         Numéro de série         00102423751846673129           Détenteur         Ricardo Ferreira         Validité         du 21/02/2014 au 21/02                                      |                    |
| Détenteur Ricardo Ferreira Validité du 21/02/2014 au 21/02                                                                                                    |                    |
|                                                                                                    | /2017              |
| Statut Active Entreprise                                                                                                    |                    |
| 5. Récapitulatif de votre activation                                                                                                    |                    |
| Statut du certificat de signature : 🗸 Active                                                                                                    |                    |
| ATTENTION. Veutilez noter ou'un délai de 4 heures peut être nécessaire avant que toutes les applications ne reconnaisser                                                                                                    | t votre certificat |

Figure 8

LuxTrust S.A.

 T
 +352 26 68 15-1

 F
 +352 26 68 15-789

 E
 info@luxtrust.lu

IVY Building 13-15, Parc d'activités L-8308 Capellen